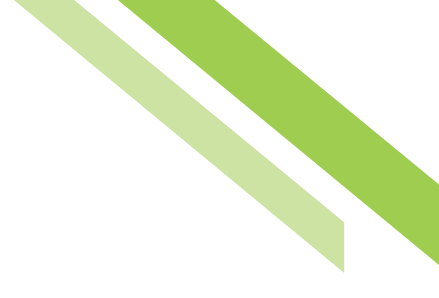

# Stop Payment

The **Stop Payment** feature allows users to request the bank to activate stop payment instructions for individual checks, or ranges of consecutive checks, written on a particular account. Before placing the stop, the system determines whether the check has already been paid or if it already has stop payment instructions in place. If a stop payment instruction is on file, the system does not accept the request. Otherwise, the system activates stop payment instructions and displays a confirmation.

# **Requesting Stop Payment**

To request a stop payment, the user must select which account the check, or check range, was drawn from. The only **required** fields are indicated with an asterisk; **account number** and **check serial number(s).** If the user selects the **Notify Me** option, they can opt to receive a processing status message. It is recommended to select a **Reason** from the dropdown menu however it is not required. Once the fields have been entered, the user can select **Add Another** to add another stop or **Request Stop Payment** to advance to the **Review** screen. The user can also select the **Stop Check Range** tab to request stop payment for of a group of consecutive checks, including the **Starting** and **Ending** check numbers.

| Stop Payments : Request Stop Payment     |                  |       |            |                   |  |  |  |
|------------------------------------------|------------------|-------|------------|-------------------|--|--|--|
| Current Progress - 2 Review 3 Complete - |                  |       |            |                   |  |  |  |
| Request Stop Payment                     |                  |       |            |                   |  |  |  |
| * Account                                |                  | Q     |            |                   |  |  |  |
| Memo                                     |                  |       |            |                   |  |  |  |
| Company Name N                           | ORTHWEST CUSTOME |       |            |                   |  |  |  |
| Contact Name                             |                  |       |            |                   |  |  |  |
| Phone Number                             | Phone Number     |       |            |                   |  |  |  |
| Motify Me None Selected                  |                  |       |            |                   |  |  |  |
| Stop Individual Checks                   | Stop Check Range |       |            |                   |  |  |  |
| * Check                                  | Date Written A   | mount | Written to | Reason            |  |  |  |
|                                          | E C              |       |            | Select a reason V |  |  |  |
| O Add Another Check                      |                  |       |            |                   |  |  |  |
| Request Stop Paymen                      | t 🔀 Reset        |       |            |                   |  |  |  |

# **Reviewing a Stop Payment**

The user will be presented a summary of the entered information on the **Review** screen. If everything is correct, select **Complete** to proceed to the **Complete** page. If information requires adjustment, select **Edit**, to cancel the stop payment, select **Cancel**.

| Confirm Stop F                                    | Payment     |              |        |            |        |  |  |
|---------------------------------------------------|-------------|--------------|--------|------------|--------|--|--|
| Current Progress -1 Request -2 Review -3 Complete |             |              |        |            |        |  |  |
| Please confirm this stop payment                  |             |              |        |            |        |  |  |
| Company Name                                      | NORTHWEST ( | CUSTOMER     |        |            |        |  |  |
| Contact Name                                      |             |              |        |            |        |  |  |
| Phone Number                                      |             |              |        |            |        |  |  |
| Memo                                              |             |              |        |            |        |  |  |
| Account                                           |             |              |        |            |        |  |  |
| Stop Request                                      | Check       | Date Written | Amount | Written to | Reason |  |  |
|                                                   | 123         | 09/21/2018   | \$1.00 | Mr. Test   | Lost   |  |  |
| Complete 2 Ed                                     | dit 🔀 Cance | e            |        |            |        |  |  |

### **Complete Stop Payment**

Once a stop payment has been completed, the following message will appear as a confirmation, 'Request has been accepted as of XX/XX/XXXX'

#### **Stop Payments**

| — 0            | Current Progress —   | 1 Request        | 2 Review –     | 3 Complete     |                    |        |  |
|----------------|----------------------|------------------|----------------|----------------|--------------------|--------|--|
| Reques         | st has been accepted | d as of 11/21/20 | )18.           |                |                    |        |  |
| Stop Payr      | nent Details —       |                  |                |                |                    |        |  |
| Comp           | any Name NORTHW      | EST CUSTOMER     |                |                |                    |        |  |
| Con            | tact Name            |                  |                |                |                    |        |  |
| Phor           | ne Number            |                  |                |                |                    |        |  |
|                | Memo                 |                  |                |                |                    |        |  |
|                | Account              |                  |                |                |                    |        |  |
| Checks —       |                      |                  |                |                |                    |        |  |
| Check          | Date Written         | Amount           | Written to     | Reason         | Transaction Number | Action |  |
| 789456         | 11/20/2018           | \$1.00           | Mr. Test Guide | Lost or Stolen | STP-00000487       | Stop   |  |
| <u> Return</u> | ı)                   |                  |                |                |                    |        |  |

### **Stop Payment Activity**

| Stop Payments : Stop Payment Activity                                  |   |  |  |  |  |  |
|------------------------------------------------------------------------|---|--|--|--|--|--|
| Search Stop Payment Activity                                           |   |  |  |  |  |  |
| Check Number Status A                                                  |   |  |  |  |  |  |
| Transaction Number Account                                             | R |  |  |  |  |  |
| Requested From 09/13/2018 🔂 To 09/20/2018 🔂                            |   |  |  |  |  |  |
| Advanced                                                               |   |  |  |  |  |  |
| Show 10 results per page, sorted by Date Requested in descending order |   |  |  |  |  |  |
| Search                                                                 |   |  |  |  |  |  |
| No Results                                                             |   |  |  |  |  |  |
| Submit Actions Keset                                                   |   |  |  |  |  |  |

Optional search fields available are:

- Check Number: The check number for which the stop request was placed
- Transaction Number: The transaction number generated by this system at the time of the request
- Status: The current status of the stop request. (Stopped, Pending, Paid, Failed, Cancelled)
- Account: The account on which the check was drawn
- Expiration Date: The date on which the stop payment instruction will cease to be in effect
- User: The user who initiated the stop payment request

Additional display options are provided to help further refine the search results. The number of results can be displayed 10, 20 or 50 at a time. Results can be sorted by **Account, Date Requested, Status or Expiration,** in **Ascending** or **Descending** order. Select the **Search** button to initiate the search.

The user can select the magnifying glass to obtain additional stop payment details, which can also be printed.

| Details                       |                         |              |                           |                             | × |
|-------------------------------|-------------------------|--------------|---------------------------|-----------------------------|---|
| Stop Payment Details          |                         |              |                           |                             |   |
| Transaction Number STP-000004 |                         | Check 7      | 89456                     |                             |   |
| Action Stop                   | Date Written 11/20/2018 |              |                           |                             |   |
| Account                       |                         | Amount \$    | \$1.00<br>Mr. Test Guide  |                             |   |
|                               |                         | Written to M |                           |                             |   |
| Reason Lost or Stol           |                         | Requested N  | Nov 21, 2018 12:45 PM PST |                             |   |
| Company Name NORTHWES         | Expiration Date         |              | 05/23/2019                |                             |   |
| Contact Name                  |                         |              |                           |                             |   |
| Phone Number                  |                         |              |                           |                             |   |
| Status History                |                         |              |                           |                             |   |
| Timestamp                     | Status                  | Initiator    | De                        | escription                  |   |
| Nov 21, 2018 12:45:40 PM PST  | Stopped                 | SYSTEM       | Re                        | equest successfully placed. |   |
| Nov 21, 2018 12:45:39 PM PST  | Pending                 |              | Re                        | equest entered into system. |   |
| Close                         |                         |              |                           |                             |   |

# **Canceling a Stop Payment**

If a stop payment has been submitted and completed and the user would like to cancel it, please call your local office to cancel the stop payment.